# Configuration de la carte APIC de secours

### Contenu

Introduction Conditions préalables Exigence Components Used Informations générales Configuration Procédures supplémentaires Vérification Dépannage

#### Introduction

Ce document décrit comment configurer Fonctionnalité de secours à froid sur un contrôleur Cisco APIC (Application Policy Infrastructure Controller). Le cluster APIC de secours vous permet de faire fonctionner les APIC dans un cluster en mode actif/veille. Dans un cluster APIC, les cartes APIC actives désignées partagent la charge et les cartes APIC de secours désignées peuvent remplacer n'importe laquelle des cartes APIC d'un cluster actif.

La fonctionnalité APIC de secours a été ajoutée à partir de Danube Release (version logicielle ACI 2.2).

#### Conditions préalables

#### Exigence

Cisco vous recommande de prendre connaissance des rubriques suivantes :

- Gestion hors bande (OOB) sur le fabric
- Mise en grappe Apic

#### **Components Used**

Les informations de ce document sont basées sur le fabric ACI exécutant le logiciel version 3.1(1i).

Le document a été créé à partir des périphériques d'un environnement de travaux pratiques spécifique. All of the devices used in this document started with a cleared (default) configuration. Si votre réseau est en ligne, assurez-vous de bien comprendre l'incidence possible des commandes.

### Informations générales

- Il est pris en charge par une configuration simple et multipod.
- La carte APIC de secours peut être connectée à n'importe quelle feuille dans n'importe quel POD du fabric. Restaure la fonctionnalité de modification dans un fabric/POD en minorité.
- Le contrôleur APIC de secours est automatiquement mis à jour avec les mises à jour du micrologiciel afin de conserver le contrôleur APIC de sauvegarde dans la même version que le cluster actif.
- Lors d'un processus de mise à niveau, une fois tous les APIC actifs mis à niveau, le APIC de secours est également mis à niveau automatiquement.
- Les ID temporaires sont affectés aux cartes APIC de secours. Une fois qu'une carte APIC de secours est basculée vers une carte APIC active, un nouvel ID est attribué.
- La connexion d'administrateur n'est pas activée sur le module APIC de secours.
- Pour dépanner Cold Standby, vous devez vous connecter au standby à l'aide de SSH en tant qu'utilisateur de secours.
- Pendant la commutation, le contrôleur APIC actif remplacé est hors tension, afin d'empêcher la connectivité au contrôleur APIC remplacé. Le contrôleur APIC de secours ne participe pas à la configuration des politiques ni à la gestion du fabric.
- Cisco recommande les cartes APIC de secours dans le même POD que les cartes APIC actives qu'il peut remplacer. Aucune donnée n'est répliquée sur l'unité de secours, pas même les informations d'identification d'administrateur (Rescue-user log in works ).
- Le contrôleur APIC de secours ne participe pas à la configuration ou à la gestion des stratégies.
- Aucune information n'est répliquée vers les contrôleurs de secours, y compris les informations d'identification d'administrateur.

### Configuration

Àpartir de la version 2.2, Initial Configuration Script invite une nouvelle question demandant si cette carte APIC est en veille ou non, la valeur par défaut est **[NON]**, une fois que la réponse est **[OUI]**, l'ID de contrôleur de secours doit être choisi, qui peut être le nombre d'interfaces APIC actives +1 jusqu'à 29, la plage recommandée commencerait de 21 à 29.

- Il doit y avoir trois APIC actifs pour ajouter un APIC de secours.
- La taille de cluster minimale requise est de 3. Un nombre supérieur peut être Standby.
- Le module APIC de secours doit être intégré au cluster avec la même version que le module APIC actif.
- Cisco recommande de conserver les cartes APIC de secours dans le même POD que les cartes APIC actives qu'il peut remplacer.

Dans le cadre du processus de détection, le contrôleur APIC de secours doit correspondre aux éléments suivants :

Numéro de série du pool d'adresses TEP du VLAN infrarouge du domaine de fabric approuvé - validation du certificat en mode strict

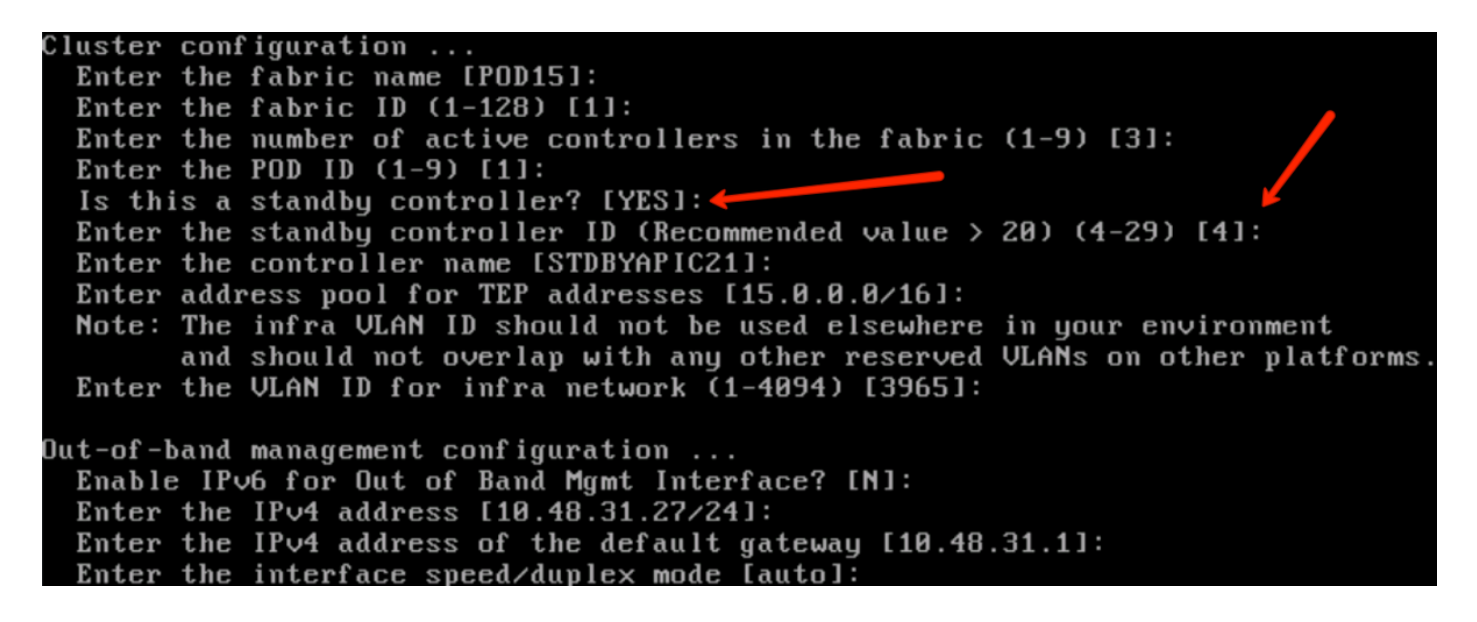

Une fois la configuration envoyée, le contrôleur APIC de secours est automatiquement détecté par le cluster actif, et il peut être vu sous Contrôleurs de secours.

Afin de modifier l'état en **Approuver**, cliquez sur **Faire quelque chose** (état actuel), puis sélectionnez **Accepter le contrôleur**, comme indiqué dans l'image.

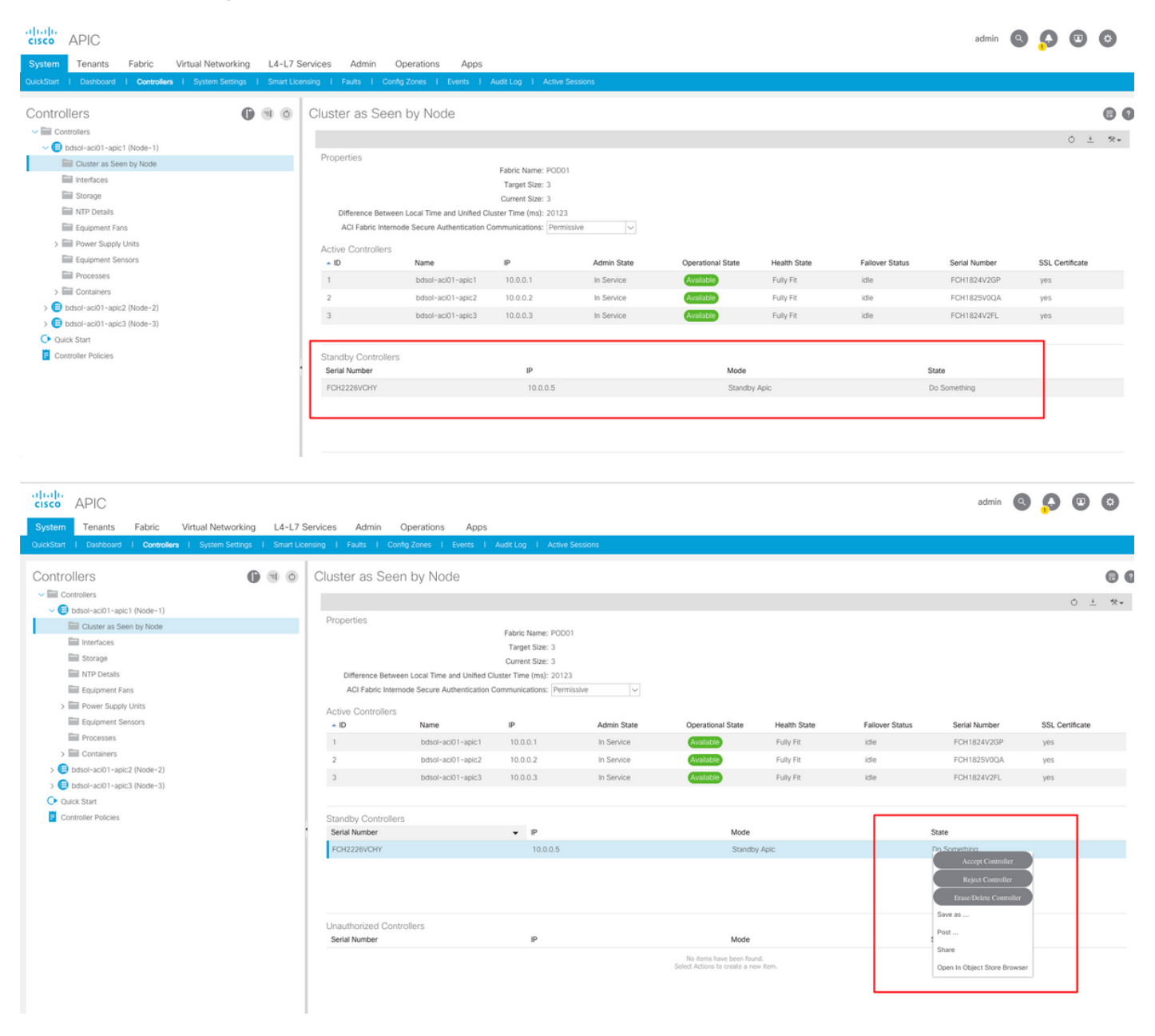

| cisco APIC                                                          |                          |                           |                         |             |                                                            |               |                 | admin 🔍       |                | ٢    |
|---------------------------------------------------------------------|--------------------------|---------------------------|-------------------------|-------------|------------------------------------------------------------|---------------|-----------------|---------------|----------------|------|
| System Tenants Fabric Virtual Networking L4-L7 S                    | ervices Admin Or         | perations Apps            |                         |             |                                                            |               |                 |               |                |      |
| QuickStart   Dashboard   Controllers   System Settings   Smart Lice | ensing   Faults   Config | Zones   Events            | Audit Log   Active S    | essions     |                                                            |               |                 |               |                |      |
|                                                                     |                          |                           |                         |             |                                                            |               |                 |               |                |      |
| Controllers 🕒 🕤 💿                                                   | Cluster as Seen          | by Node                   |                         |             |                                                            |               |                 |               |                | 0 0  |
| ✓                                                                   |                          |                           |                         |             |                                                            |               |                 |               | 0              | +    |
| ✓ (■) bdsol-aci01-apic1 (Node-1)                                    | Dracatica                |                           |                         |             |                                                            |               |                 |               | 0              | - ^* |
| Cluster as Seen by Node                                             | Properties               |                           | Fabric Name: POD01      |             |                                                            |               |                 |               |                |      |
| Interfaces                                                          |                          |                           | Target Size: 3          |             |                                                            |               |                 |               |                |      |
| Storage                                                             |                          |                           | Current Size: 3         |             |                                                            |               |                 |               |                |      |
| MTP Details                                                         | Difference Between       | Local Time and Unified C  | luster Time (ms): 20130 |             |                                                            |               |                 |               |                |      |
| Equipment Fans                                                      | ACI Fabric Internod      | e Secure Authentication ( | Communications: Permis  | isive 🗸     |                                                            |               |                 |               |                |      |
| > Power Supply Units                                                | Active Controllers       |                           |                         |             |                                                            |               |                 |               |                |      |
| Equipment Sensors                                                   | ▲ ID                     | Name                      | IP                      | Admin State | Operational State                                          | Health State  | Failover Status | Serial Number | SSL Certificat | ,    |
| Processes                                                           | 1                        | bdsol-aci01-apic1         | 10.0.0.1                | In Service  | Available                                                  | Fully Fit     | idle            | FCH1824V2GP   | yes            |      |
| > E Containers                                                      | 2                        | bdsol-aci01-apic2         | 10.0.0.2                | In Service  | Available                                                  | Fully Fit     | idle            | FCH1825V00A   | ves            |      |
| bdsol-aci01-apic2 (Node-2)                                          | 3                        | hdsol-aci01-anic3         | 10.0.0.3                | In Service  | Available                                                  | Fully Fit     | idle            | ECH1824V2E    | WAR            |      |
| Cluster as Seen by Node                                             |                          | Casor Cont opics          |                         |             |                                                            | 1 day 1 h     |                 |               | 100            |      |
| interfaces                                                          |                          |                           |                         |             |                                                            |               |                 |               |                |      |
| Storage                                                             | Standby Controllers      |                           |                         |             |                                                            |               | _               |               |                |      |
| MTP Details                                                         | Serial Number            |                           | IP                      |             | Mode                                                       |               | 1               | State         |                |      |
| Equipment Fans                                                      | FCH2226VCHY              |                           | 10.0.0.5                |             | Standby                                                    | Apic          |                 | Approved      |                |      |
| > E Power Supply Units                                              |                          |                           |                         |             |                                                            |               |                 |               |                |      |
| Equipment Sensors                                                   |                          |                           |                         |             |                                                            |               |                 |               |                |      |
| Processes                                                           |                          |                           |                         |             |                                                            |               |                 |               |                |      |
| > E Containers                                                      |                          |                           |                         |             |                                                            |               |                 |               |                |      |
| > 😑 bdsol-aci01-apic3 (Node-3)                                      | Unauthorized Control     | lers                      | 10                      |             | Mada                                                       |               |                 | Casa          |                |      |
| Oulck Start                                                         | Jena Nomber              |                           | r                       |             | Mode                                                       |               |                 | State         |                |      |
| Controller Policies                                                 |                          |                           |                         |             | No items have been found<br>Select Actions to create a new | d.<br>v item. |                 |               |                |      |
|                                                                     |                          |                           |                         |             |                                                            |               |                 |               |                |      |
|                                                                     |                          |                           |                         |             |                                                            |               |                 |               |                |      |

Après une détection réussie, des messages de test d'activité continu sont échangés entre les APIC actifs et de secours, et de nouveaux APIC peuvent être vus.

| APIC1# show controller<br>Fabric Name : POD15<br>Operational Size : 3<br>Cluster Size : 3<br>Time Difference : 725204<br>Fabric Security Mode : parmissiu | 10                    |              |                           |         |                     |           |
|----------------------------------------------------------------------------------------------------|-----------------------|--------------|---------------------------|---------|---------------------|-----------|
| ID Pod Address In-Band I                                                                                                    | ve<br>IPv4 In-Band II | 2v6 00B      | IPv4 OOB IPv6             | Version | Flage Serial Number | Health    |
| ID TOU Address III-Daild I                                                                                                    | n v+ m-band n         | vo 00D       | 11 04 000 11 00           | version | Tiags Serial Number | meanin    |
| 1* 1 15.0.0.1 0.0.0.0                                                                                                    | fc00::1               | 10.48.22.122 | fe80::8a1d:fcff:fe99:ec16 | 3.1(1i) | crva- FCH1843V022   | fully-fit |
| 2 1 15.0.0.2 0.0.0.0                                                                                                    | fc00::1               | 10.48.22.123 | fe80::d66d:50ff:fecf:5d3c | 3.1(1i) | crva- FCH1846V2XU   | fully-fit |
| 3 1 15.0.0.3 0.0.0.0                                                                                                    | fc00::1               | 10.48.22.124 | fe80::8a1d:fcff:fe99:ef16 | 3.1(1i) | crva- FCH1843V0DK   | fully-fit |
| 4~ 15.0.0.4                                                                                                    |                       |              |                           |         | FCH2123V17P         |           |

Flags - c:Commissioned | r:Registered | v:Valid Certificate | a:Approved | f/s:Failover fail/success (\*)Current (~)Standby

#### APIC2# acidiag avread

Local appliance ID=2 ADDRESS=15.0.0.2 TEP ADDRESS=15.0.0.0/16 CHASSIS\_ID=3a248ab6-f54a-11e7-8e54-afbc07c905f6

Cluster of 3 lm(t):2(2018-01-09T14:47:58.704+00:00) appliances (out of targeted 3 lm(t):2(2018-01-09T14:49:26.223+00:00)) with FABRIC\_DOMAIN name=POD15 set to version=apic-3.1(1i)

Cluster of 3 im (1): 2(2018-01-09114:47:58./04+00:00) appliances (out of targeted 3 im (1): 2(2018-01-09114:49:26.223+00:00)) with FABRIC\_DOMAIN name=POD15 set to version=apic-3.1(1) Im(t): 2(2018-01-09114:48:06.897+00:00); discoveryMode=PERMISSIVE Im(t):0(1970-01-01T00:00:00.003+00:00) appliance id=1 address=15.0.0.1 Im(t):2(2018-01-09T14:35:38.982+00:00) tep address=15.0.0.7/16 Im(t):1(2018-01-03T07:34:33.587+00:00) oob address=10.48.22.122/24 Im(t):2(2018-01-09T14:57:56.857+00:00) version=3.1(1i) Im(t):1(2018-01-09T14:57:55.508+00:00) chassisId=6e1d8cec-f058-11e7-b798-953038fb2c3c Im(t):1(2018-01-09T14:57:55.508+00:00) capabilities=0X7FFFFFFFF-0X2020--0X3 Im(t):1(2018-01-09T14:48:05.476+00:00) rK=(stable,present,0X206173722D687373) Im(t):2(2018-01-09T14:57:56.857+00:00) aK=(stable,present,0X206173722D687373) lm(t):2(2018-01-09T14:57:56.857+00:00) cntrlSbst=(APPROVED, FCH1843V022) lm(t):1(2018-01-03T11:43:44.155+00:00) (targetMbSn: lm(t):0(zeroTime), failoverStatus=0 lm(t):0(zeroTime)) podId=1 lm(t):1(2018-01-05T14:31:24.921+00:00) commissioned=YES lm(t):2(2018-01-09T14:35:38.804+00:00) registered=YES lm(t):2(2018-01-09T14:35:38.804+00:00) standby=N0 lm(t):3(2018-01-09T14:35:38.804+00:00) active=YES(2018-01-09T14:48:01.004+00:00) health=(applnc:255 lm(t):1(2018-01-09T14:48:54.48) +00:00) svc's)

appliance id=2 address=15.0.0.2 lm(t):2(2018-01-09T14:35:30.447+00:00) tep address=15.0.0.0/16 lm(t):2(2018-01-09T14:35:30.447+00:00) oob address=10.48.22.123/24 lm(t):2(2018-01-09T14:35:35.348+00:00) version=3.1(1i) lm(t):2(2018-01-09T14:57:55.423+00:00) chassisId=3a248ab6-f54a-11e7-8e54-afbc07c905f6 lm(t):2(2018-01-09T14:57:55.423+00:00) capabilities=0X7FFFFFFF-0X2020--0X7 lm(t):2(2018-01-09T14:53:05.175+00:00) rK=(stable,present,0X206173722D687373) lm(t):2(2018-01-09T14:35:35.351+00:00) lm(t): 0(zeroTime), failoverStatus=0 lm(t): 1(2018-01-09T14:35:35-351+00:00) cntrlSbst=(APPROVED, FCH1846V2XU) lm(t): 2(2018-01-09T14:57:35-423+00:00) cntrlSbst=lm(t): 0(zeroTime), failoverStatus=0 lm(t): 1(2018-01-09T14:42:04.461+00:00)) polld=1 lm(t): 2(2018-01-09T14:35:30.447+00:00) commissioned=YES lm(t): 2(zeroTime), failoverStatus=0 lm(t): 1(2018-01-09T14:42:04.461+00:00)) polld=1 lm(t): 2(2018-01-09T14:35:30.447+00:00) commissioned=YES lm(t): 2(zeroTime), failoverStatus=0 lm(t): 1(2018-01-09T14:42:04.461+00:00)) polld=1 lm(t): 2(2018-01-09T14:35:30.447+00:00) commissioned=YES lm(t): 2(zeroTime), failoverStatus=0 lm(t): 1(2018-01-09T14:42:04.461+00:00)) polld=1 lm(t): 2(2018-01-09T14:35:30.447+00:00) commissioned=YES lm(t): 2(zeroTime), failoverStatus=0 lm(t): 1(2018-01-09T14:42:04.461+00:00)) polld=1 lm(t): 2(2018-01-09T14:35:30.447+00:00) commissioned=YES lm(t): 2(zeroTime), failoverStatus=0 lm(t): 1(2018-01-09T14:42:04.461+00:00)) polld=1 lm(t): 2(2018-01-09T14:35:30.447+00:00) commissioned=YES lm(t): 2(zeroTime), failoverStatus=0 lm(t): 1(2018-01-09T14:42:04.461+00:00)) polld=1 lm(t): 2(2018-01-09T14:35:30.447+00:00) commissioned=YES lm(t): 2(zeroTime), failoverStatus=0 lm(t): 1(2018-01-09T14:42:04.461+00:00)) polld=1 lm(t): 2(2018-01-09T14:35:30.447+00:00) commissioned=YES lm(t): 2(zeroTime), failoverStatus=0 lm(t): 1(zeroTime), failoverStatus=0 lm(t): 2(zeroTime), failoverStatus=0 lm(t): 2(zeroTime), failoverStatus=0lm(t):2(2018-01-09T14:35:30.447+00:00) standby=N0 lm(t):2(2018-01-09T14:35:30.447+00:00) active=YES(2018-01-09T14:35:30.447+00:00) health=(applnc:255 lm(t):2(2018-01-09T14:48:54.39) +00:00) svc's)

appliance id=3 address=15.0.0.3 lm(t):2(2018-01-09T14:35:38.982+00:00) tep address=15.0.0.0/16 lm(t):3(2018-01-05T14:45:24.749+00:00) oob address=10.48.22.124/24 lm(t):2(2018-01-09T14:57:56.858+00:00) version=3.1(1i) lm(t):3(2018-01-09T14:57:55.461+00:00) chassisId=c4c33538-f058-11e7-8775-219f757b8829 lm(t):3(2018-01-09T14:57:55.461+00:00) capabilities=0X7FFFFFFF-0X2020--0X5 lm(t):3(2018-01-09T14:45:55.461+00:00) receptodilities=0X7FFFFFFF-0X2020--0X5 lm(t):3(2018-01-09T14:45:56.858+00:00) receptodilities=0X7FFFFFFF-0X2020--0X5 lm(t):3(2018-01-09T14:45:56.858+00:00) receptodilities=0X7FFFFFFF-0X2020--0X5 lm(t):3(2018-01-09T14:45:56.858+00:00) receptodilities=0X7FFFFFFF-0X2020--0X5 lm(t):2(2018-01-09T14:57:56.858+00:00) receptodilities=0X7FFFFFFF-0X2020--0X5 lm(t):2(2018-01-09T14:57:56.858+00:00) receptodilities=0X7FFFFFFF-0X2020-0X5 lm(t):2(2018-01-09T14:57:56.858+00:00) receptodilities=0X7FFFFFFFF-0X2020-0X5 lm(t):2(2018-01-09T14:57:56.858+00:00) receptodilities=0X7FFFFFFFF-0X2020-0X5 lm(t):2(2018-01-09T14:57:56.858+00:00) receptodilities=0X7FFFFFFFF-0X2020-0X5 lm(t):2(2018-01-09T14:57:56.858+00:00) receptodilities=0X7FFFFFFFF-0X2020-0X5 lm(t):2(2018-01-09T14:57:56.858+00:00) receptodilities=0X7FFFFFFFF-0X2020-0X5 lm(t):2(2018-01-09T14:57:56.858+00:00) receptodilities=0X7FFFFFFFF-0X2020-0X5 lm(t):2(2018-01-09T14:45:24.749+00:00) commissioned=YES lm(t):2(2018-01-09T14:45:38.804+00:00) receptodilities=0X7F5-0X200-0X5 lm(t):2(2018-01-09T14:45:24.749+00:00) receptodilities=0X7F5-0X5 lm(t):2(2018-01-09T14:45:38.804+00:00) receptodilities=0X7F5-0X5 lm(t):2(2018-01-09T14:45:38.804+00:00) receptodilities=0X7F5-0X5 lm(t):2(2018-01-09T14:45:38.804+00:00) receptodilities=0X7F5-0X5 lm(t):2(2018-01-09T14:45:38.804+00:00) receptodilities=0X7F5-0X5 lm(t):2(2018-01-09T14:45:38.804+00:00) receptodilities=0X7F5-0X5 lm(t):3(2018-01-09T14:45:34.804+00:00) receptodilities=0X7F5-0X5 lm(t):3(2018-01-09T14:45:54.875+0X5 lm(t):3(2018-01-09T14:45:54.875+0X5 lm(t):3(2018-01-09T14:45:54.875+0X5 lm(t))) receptodilities=0X7F5-0X5 lm(t):3(2 +00:00) svc's)

\*\*\*\*\*\*\*Additional elements outside of cluster\*\*\*\*\*\*\*

appliance id=4 address=15.0.0.4 lm(t):101(2018-01-09T14:57:54.426+00:00) tep address=15.0.0.0/16 lm(t):21(2018-01-09T14:57:47.378+00:00) oob address=10.48.31.27/24 lm(t):2(2018-01-09T14:57:55.201+00:00) version=3.1(1i) lm(t):21(2018-01-09T14:57:55.606+00:00) chassisld=5846ced4-f54d-11e7-a3dd-5f76b808dca3 lm(t):21(2018-01-09T14:57:55.606+00:00) capabilities=0X7FFFFFFF-0X2020--0X100000 lm(t):21(2018-01-09T14:57:55.606+00:00) rK=(stable,absent,0) lm(t):0(zeroTime) aK=(stable,absent,0) lm(t):0(zeroTime) cntrlSbst=(APPROVED, FCH2123V17P) lm(t):3(2018-01-09T14:57:54.473+00:00) (targetMbSn= lm(t):0(zeroTime), failoverStatus=0 lm(t):0(zeroTime)) podId=1 lm(t):101(2018-01-09T14:57:54.426+00:00) commissioned=YES lm(t):3(2018-01-09T14:57:54.469+00:00) registered=YES lm(t):3(2018-01-09T14:57:54.469+00:00) standby=YES lm(t):101(2018-01-09T14:57:54.426+00:00) active=YES oob gw Commissioned = 153 Int(1):3(210-01-09114:57:55.201+00:00) registered = 153 int(1):3(2018-01-09114:57:55.201+00:00) standards = 10.101(2):10-01-09114:57:55.201+00:00) address v6=:: h(4) Int(1):2(2018-01-09114:57:55.201+00:00) address v6=:: h(4) Int(1):2(2018-01-09114:57:55.201+00:00) address v6=:: h(4) Int(1):2(2018-01-09114:57:55.201+00:00) address v6=:: h(4) Int(1):2(2018-01-09114:57:55.201+00:00) address v6=:: h(4) Int(1):2(2018-01-09114:57:55.201+00:00) address v6=:: h(4) Int(1):2(2018-01-09114:57:55.201+00:00) address v6=:: h(4) Int(1):2(2018-01-09114:57:55.201+00:00) address v6=:: h(4) Int(1):2(2018-01-09114:57:55.201+00:00) address v6=:: h(4) Int(1):2(2018-01-09114:57:55.201+00:00) [10]: Int(1):2(2018-01-09114:57:55.201+00:00) [10]: Int(1):2(2018-01-09114:57:55.201+00:00) [10]: Int(1):2(2018-01-09114:57:55.201+00:00) [10]: Int(1):2(2018-01-09114:57:55.201+00:00) [10]: Int(1):2(2018-01-09114:57:55.201+00:00) [10]: Int(1):2(2018-01-09114:57:55.201+00:00) [10]: Int(1):2(2018-01-09114:57:55.201+00:00) [10]: Int(1):2(2018-01-09114:57:55.201+00:00) [10]: Int(1):2(2018-01-09114:57:55.201+00:00) [10]: Int(1):2(2018-01-09114:57:55.201+00:00) [20]: Int(1):2(2018-01-09114:57:55.201+00:00) [21]: Int(1):2(2018-01-09114:57:55.201+00:00) [21]: Int(1):2( +00:00)[35]:1 lm(t):21(2018-01-09T14:57:51.483+00:00))

clusterTime=<diff=739781 common=2018-01-09T14:58:14.989+00:00 local=2018-01-09T14:45:55.208+00:00 pF=<displForm=0 offsSt=0 offsVlu=0 lm(t):2(2018-01-09T14:49:26.492+00:00)>>

Vous pouvez remplacer une unité spécifique de n'importe quelle autre unité opérationnelle du cluster.

|           |                      |                      |                     |                      |              |         |                           |               | 0 <u>+</u>         | **.≁ |
|-----------|----------------------|----------------------|---------------------|----------------------|--------------|---------|---------------------------|---------------|--------------------|------|
| Propertie | es                   |                      |                     |                      |              |         |                           |               |                    |      |
|           |                      |                      | Fabric Name: P      | OD15                 |              |         |                           |               |                    |      |
|           |                      |                      | Target Size: 3      |                      |              |         |                           |               |                    |      |
|           |                      |                      | Current Size: 3     |                      |              |         |                           |               |                    |      |
| Diffe     | rence Between Local  | Time and Unified C   | luster Time (ms): 7 | 25292                |              |         |                           |               |                    |      |
| ACI       | Fabric Internode Sec | ure Authentication ( | Communications:     | Permissive           | $\sim$       |         |                           |               |                    |      |
| Active C  | ontrollers           |                      |                     |                      |              |         |                           |               |                    |      |
| ID        | Name                 | IP                   | Admin State         | Operational<br>State | Health State | 🔺 Failo | ver Status                | Serial Number | SSL<br>Certificate | Ð    |
| 1         | APIC1                | 15.0.0.1             | In Service          | Available            | Fully Fit    | idle    |                           | FCH1843V022   | yes                |      |
| 2         | APIC2                | 15.0.0.2             | In Service          | Available            | Fully Fit    | idle    |                           | 50H1846V2     | yes                |      |
| 3         | APIC3                | 15.0.0.3             | In Service          | Available            | Fully Fit    | idle    | Commission                | H1843V0       | yes                |      |
|           |                      |                      |                     |                      |              |         | Decommission              |               |                    |      |
| Standby   | Controllers          |                      |                     |                      |              |         | Replace                   |               |                    |      |
| Serial Nu | mber                 | IP                   |                     |                      | Mode         |         | Reset                     |               |                    |      |
| FCH212    | 3V17P                | 15.0                 | .0.4                |                      | Standby Apic |         | Save as                   |               |                    |      |
|           |                      |                      |                     |                      |              |         | Post                      |               |                    |      |
|           |                      |                      |                     |                      |              |         | Share                     |               |                    |      |
|           |                      |                      |                     |                      |              |         | Open In Object Store Brow | Reset         | Su                 | bmit |

Dans le cas de plusieurs cartes APIC de secours, vous pouvez choisir la carte APIC de secours que vous voulez en fonction du numéro de série, une demande d'amélioration portant l'ID <u>CSCvh49791</u> a été déposée pour afficher l'ID APIC de secours ainsi que le numéro de série lorsque vous suivez la procédure de remplacement.

Si vous avez plusieurs unités de secours, vous devez connaître le numéro de série de l'unité qu'il va utiliser pour le remplacement, ce qui est important surtout si les cartes APIC sont dans différents POD / sites, et dans certains cas, l'emplacement de l'unité est important.

| Replace                                         |                                                                                                    | <b>?</b> × |
|-------------------------------------------------|----------------------------------------------------------------------------------------------------|------------|
| Replace the controller with a backup<br>Standby | select an option                                                                                                    | •          |
| Retain OOB IP address for Standby (new active): | FCH2123V17P<br>Pod-1/1/av                                                                                            |            |
|                                                 | If any condition is true QOB IP update would fail and user sho<br>update the QOB policy after the replace operation. | add        |
|                                                 |                                                                                                    |            |
|                                                 |                                                                                                    |            |
|                                                 | Cancel Sut                                                                                                    | omit       |

Dans le cadre de l'opération de remplacement, il est possible de mettre à jour la stratégie hors bande (OOB) avec l'adresse IP et les détails du module OOB APIC de secours, ce qui peut être utile si l'unité de secours se trouve dans un autre pod, où l'adresse IP du POD d d'origine n'est pas routable dans le second POD.

#### Replace

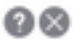

Replace the controller with a backup

| Backup Controller:                              | FCH2123V17P                                                                                                    | ~ 6                                                     |
|-------------------------------------------------|----------------------------------------------------------------------------------------------------|---------------------------------------------------------|
| Retain OOB IP address for Standby (new active): | Standby(new active) may not retain its OOB act<br>active APICs are down/unavsisible.<br>If any condition is true OOB IP update would<br>update the OOB policy after the replace ope | tress if more than 1<br>fail and user should<br>ration. |
|                                                 | If any condition is true OOB IP update would<br>update the OOB policy after the replace ope                                                                                         | fail and user should<br>ration.                         |
|                                                 |                                                                                                    |                                                         |

# Une fois la configuration envoyée, le processus de remplacement peut commencer à reprovisionner l'unité de secours.

Cancel

| Cluster as    | Seen by         | / Node                 |                    |                      |              |                                     |               |             |          |      |
|---------------|-----------------|------------------------|--------------------|----------------------|--------------|-------------------------------------|---------------|-------------|----------|------|
|               |                 |                        |                    |                      |              |                                     |               | Ŏ           | <u>+</u> | ** ◄ |
| Properties    |                 |                        |                    |                      |              |                                     |               |             |          |      |
|               |                 |                        | Fabric Name: P     | OD15                 |              |                                     |               |             |          |      |
|               |                 |                        | Target Size: 3     |                      |              |                                     |               |             |          |      |
|               |                 |                        | Current Size: 3    |                      |              |                                     |               |             |          |      |
| Difference    | Between Loca    | I Time and Unified Clu | uster Time (ms): 7 | 25340                |              |                                     |               |             |          |      |
| ACI Fabri     | c Internode Sec | cure Authentication C  | ommunications:     | Permissive           | $\sim$       |                                     |               |             |          |      |
| Active Contro | ollers          |                        |                    |                      |              |                                     |               |             |          |      |
| ID            | Name            | IP                     | Admin State        | Operational<br>State | Health State | <ul> <li>Failover Status</li> </ul> | Serial Number | SSL<br>Cert | ificate  |      |
| 1             | APIC1           | 15.0.0.1               | In Service         | Available            | Fully Fit    | idle                                | FCH1843V022   | yes         |          |      |
| 2             | APIC2           | 15.0.0.2               | In Service         | Unavailable          | Unknown      | working-on-reprovisioning-standby   | FCH1846V2     | yes         |          |      |
| 3             | APIC3           | 15.0.0.3               | In Service         | Available            | Fully Fit    | idle                                | FCH1843V0     | yes         |          |      |
|               |                 |                        |                    |                      |              |                                     |               |             |          |      |
| Standby Con   | trollers        |                        |                    |                      |              |                                     |               |             |          |      |
| Serial Number |                 | IP                     |                    |                      | Mode         | State                               |               |             |          |      |
| FCH2123V17F   | 0               | 15.0                   | .0.4               |                      | Standby Apic | Approve                             | ed            |             |          |      |
|               |                 |                        |                    |                      |              |                                     |               |             |          |      |
|               |                 |                        |                    |                      |              |                                     |               |             |          |      |
|               |                 |                        |                    |                      |              |                                     | Reset         |             | Sub      | mit  |
|               |                 |                        |                    |                      |              |                                     |               |             |          |      |

denier

| Cluster as   | s Seen by         | / Node               |                     |                                  |                                         |                                     |       |               |             |         |      |
|--------------|-------------------|----------------------|---------------------|----------------------------------|-----------------------------------------|-------------------------------------|-------|---------------|-------------|---------|------|
|              |                   |                      |                     |                                  |                                         |                                     |       |               | Ō           | +       | ***  |
| Properties   |                   |                      |                     |                                  |                                         |                                     |       |               |             |         |      |
|              |                   |                      | Fabric Name: P      | OD15                             |                                         |                                     |       |               |             |         |      |
|              |                   |                      | Target Size: 3      |                                  |                                         |                                     |       |               |             |         |      |
|              |                   |                      | Current Size: 3     |                                  |                                         |                                     |       |               |             |         |      |
| Difference   | e Between Local   | Time and Unified C   | luster Time (ms): 7 | 25356                            |                                         |                                     |       |               |             |         |      |
| ACI Fab      | ric Internode Sec | ure Authentication ( | Communications: F   | Permissive                       | $\sim$                                  |                                     |       |               |             |         |      |
| Active Contr | rollers           |                      |                     |                                  |                                         |                                     |       |               |             |         |      |
| ID           | Name              | IP                   | Admin State         | Operational<br>State             | Health State                            | <ul> <li>Failover Status</li> </ul> |       | Serial Number | SSL<br>Cert | ificate |      |
| 1            | APIC1             | 15.0.0.1             | In Service          | Available                        | Fully Fit                               | idle                                |       | FCH1843V022   | yes         |         |      |
| 2            | APIC2             | 0.0.0.0              | In Service          | Unregistered                     | Not Created                             | waiting-for-new-apic                |       |               | yes         |         |      |
| 3            | APIC3             | 15.0.0.3             | In Service          | Available                        | Fully Fit                               | idle                                |       | FCH1843V0     | yes         |         |      |
|              |                   |                      |                     |                                  |                                         |                                     |       |               |             |         |      |
| Standby Col  | ntrollers         |                      |                     |                                  |                                         |                                     |       |               |             |         |      |
| Serial Numbe | er                | IP                   |                     |                                  | Mode                                    |                                     | State |               |             |         |      |
|              |                   |                      |                     | No items ha<br>Select Actions to | ave been found.<br>o create a new item. |                                     |       |               |             |         |      |
|              |                   |                      |                     |                                  |                                         |                                     |       | Reset         |             | Sub     | omit |
|              |                   |                      |                     |                                  |                                         |                                     |       |               |             |         |      |

**Note**: Le temps nécessaire au remplacement est variable car il dépend de la quantité de configuration/données à synchroniser, dans un environnement de laboratoire de configuration vide, il peut prendre environ 10 minutes pour que l'unité de secours se réplique complètement et atteigne l'état Entièrement adapté.

| Cluster as See     | en by Node             |                       |             |                   |              |                                     |               |                 |     |
|--------------------|------------------------|-----------------------|-------------|-------------------|--------------|-------------------------------------|---------------|-----------------|-----|
|                    |                        |                       |             |                   |              |                                     |               | ð <u>+</u>      | *** |
| Properties         |                        |                       |             |                   |              |                                     |               |                 |     |
|                    |                        | Fabric Name: I        | POD15       |                   |              |                                     |               |                 |     |
|                    |                        | Target Size: 3        | 3           |                   |              |                                     |               |                 |     |
|                    |                        | Current Size: 3       | 3           |                   |              |                                     |               |                 |     |
| Difference Betwee  | en Local Time and Unif | ed Cluster Time (ms): | 725790      |                   |              |                                     |               |                 |     |
| ACI Fabric Intern  | ode Secure Authentica  | tion Communications:  | Permissive  | $\sim$            |              |                                     |               |                 |     |
| Active Controllers |                        |                       |             |                   |              |                                     |               |                 |     |
| ID                 | Name                   | IP                    | Admin State | Operational State | Health State | <ul> <li>Failover Status</li> </ul> | Serial Number | SSL Certificate |     |
| 1                  | APIC1                  | 15.0.0.1              | In Service  | Available         | Fully Fit    | idle                                | FCH1843V022   | yes             |     |
| 3                  | APIC3                  | 15.0.0.3              | In Service  | Available         | Fully Fit    | idle                                | FCH1843V0DK   | yes             |     |
| 2                  | STDBYAPIC21            | 15.0.0.2              | In Service  | Available         | Fully Fit    | completed                           | FCH2123V17P   | yes             |     |

#### Procédures supplémentaires

Dans le cas où le contrôleur APIC remplacé était opérationnel, il peut être mis hors tension, pour le réactiver, il doit être effectué par le biais du contrôleur de gestion intégré Cisco (CIMC).

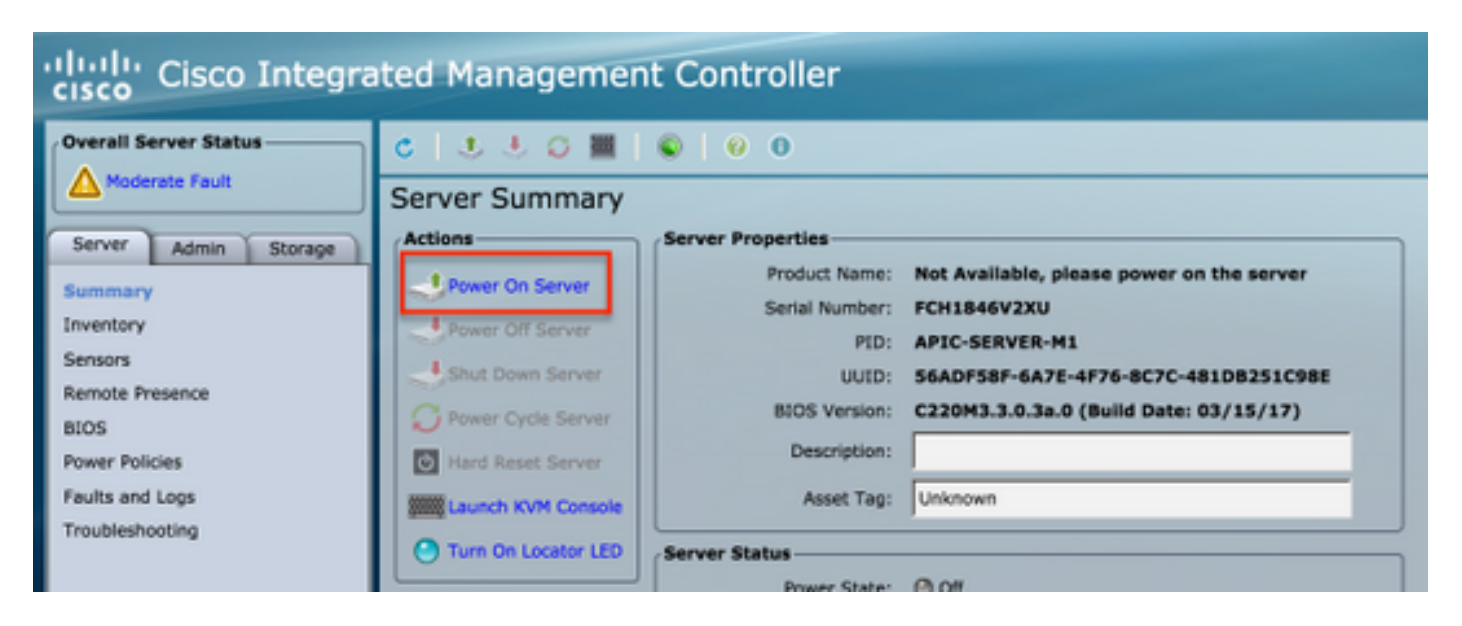

L'ancien contrôleur APIC ne peut pas accéder au fabric.

| APIC2# acidia | ag fnvread | Name    | Serial Number | IP Address     | Bole  | State LastI  | bTpgMbg      |
|---------------|------------|---------|---------------|----------------|-------|--------------|--------------|
|               |            |         |               |                |       |              |              |
| 101           | 1          | LEAF101 | SAL19069C0L   | 15.0.88.64/32  | leaf  | inactive 0x1 | 00000000040c |
| 102           | 1          | LEAF102 | SAL19079J4L   | 15.0.240.65/32 | leaf  | inactive 0x1 | 0000000040d  |
| 103           | 1          | LEAF3   | FD020392L8S   | 15.0.240.66/32 | leaf  | inactive 0x1 | 00000000040e |
| 104           | 1          | LEAF4   | FDO20400MZ5   | 15.0.56.64/32  | leaf  | inactive 0x1 | 0000000040f  |
| 201           | 1          | SPINE1  | SAL1925H0L8   | 15.0.88.65/32  | spine | inactive 0x1 | 00000000410  |
| 202           | 1          | SPINE2  | SAL1925H0M4   | 15.0.240.64/32 | spine | inactive 0x1 | 00000000411  |
|               |            |         |               |                |       |              |              |
| Total 6 node: | s          |         |               |                |       |              |              |
|               |            |         |               |                |       |              |              |
| APIC2#        |            |         |               |                |       |              |              |

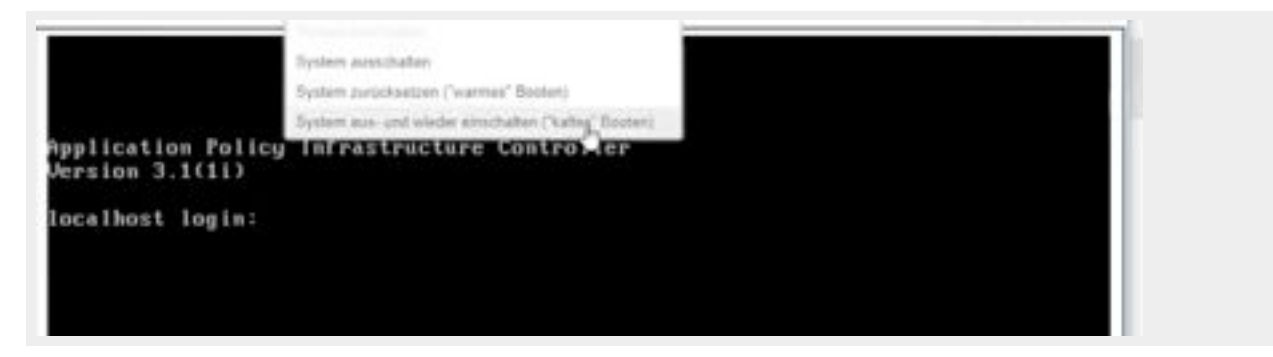

### Vérification

Aucune procédure de vérification n'est disponible pour cette configuration.

## Dépannage

Il n'existe actuellement aucune information de dépannage spécifique pour cette configuration.